## **<u>1. How to Register Your Minnowboard as an IoT Device</u>**

This requires internet connection on your device.

In the Amazon Web Services home page, search for AWS IoT.

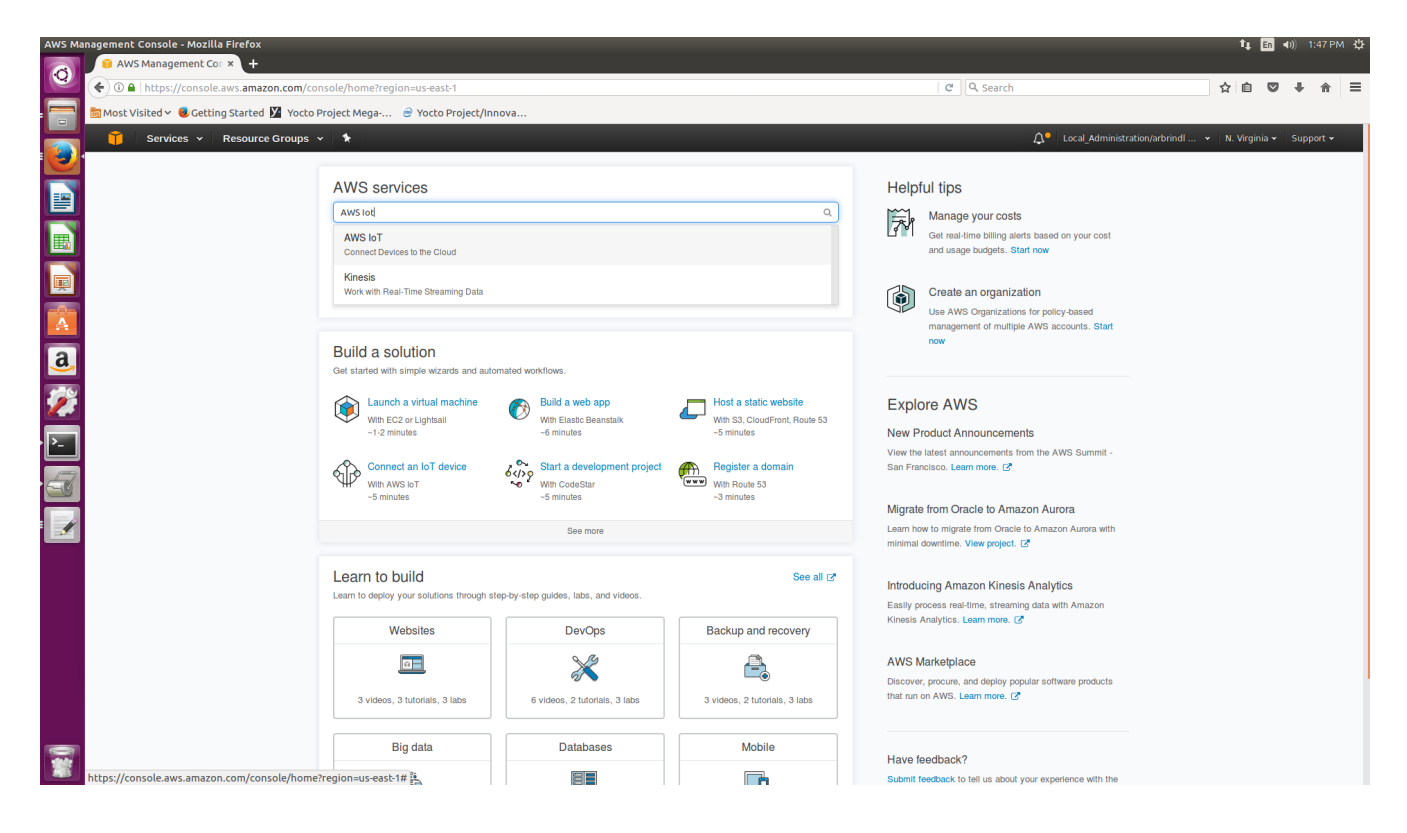

On the AWS IoT page, click, on the sidebar, **Registry**, and then **Things**. If you haven't created any Things yet, click **Register a thing**. Otherwise, click **Create**.

Give your thing a name, and then click **Create thing**.

| AWS IOT    | - Mozilla Firefox                                                                                                    |                                                                                      |                              |                                                    | t₁ En          | <b>∢)) 2:28</b> | врм 🕀    |
|------------|----------------------------------------------------------------------------------------------------|--------------------------------------------------------------------------------------|------------------------------|----------------------------------------------------|----------------|-----------------|----------|
| 0          | AWS IOT × +                                                                                                    |                                                                                      | 1 No.                        |                                                    |                |                 |          |
|            | The second second | is-east-1#/create/thing                                                              | C Q Search                   |                                                    | ☆ 🖻 🛡          | + 1             | ñ ≡      |
|            | Most Visited V Getting Started M Yocto Project Mega                                                                                                    | g Yocto Project/Innova                                                               |                              | <b>A</b>                                           | 1              |                 |          |
| ۲          | Services V Resource Groups V 🔭                                                                                                    |                                                                                      |                              | Local_Administration/arbrin •                      | N. Virginia 👻  | Support         | ×        |
|            | ÷                                                                                                    | Desister a thing                                                                     |                              |                                                    |                |                 | ()<br>() |
|            |                                                                                                    | Register a trilling                                                                  |                              |                                                    |                |                 |          |
| Į          |                                                                                                    | This step creates an entry in the thing registry and a thing shadow for your device. |                              |                                                    |                |                 |          |
| A          |                                                                                                    | minnowboard_3                                                                        |                              |                                                    |                |                 |          |
| <u>a</u> , |                                                                                                    | Show optional configuration (this can be done later) 🔻                               |                              |                                                    |                |                 |          |
| 2          |                                                                                                    |                                                                                      | Create thing                 |                                                    |                |                 |          |
| <u>}-</u>  |                                                                                                    |                                                                                      |                              |                                                    |                |                 |          |
|            |                                                                                                    |                                                                                      |                              |                                                    |                |                 |          |
|            |                                                                                                    |                                                                                      |                              |                                                    |                |                 |          |
|            |                                                                                                    |                                                                                      |                              |                                                    |                |                 |          |
|            |                                                                                                    |                                                                                      |                              |                                                    |                |                 |          |
|            |                                                                                                    |                                                                                      |                              |                                                    |                |                 |          |
|            |                                                                                                    |                                                                                      |                              |                                                    |                |                 |          |
|            |                                                                                                    |                                                                                      |                              |                                                    |                |                 |          |
|            | 🗨 Feedback 🚱 English                                                                                                    | © 20                                                                                 | 008 - 2017, Amazon Web Servi | ices, Inc. or its affiliates. All rights reserved. | Privacy Policy | Terms of        | Use      |

You will then see this page:

| AWS Io | 「 - Mozilla Firefox                                     |                          |                                                              |                              | 👣 En 🗤) 2:29 PM 🗘                                                              |
|--------|---------------------------------------------------------|--------------------------|--------------------------------------------------------------|------------------------------|--------------------------------------------------------------------------------|
| 0      | 🔋 AWS loT × +                                           |                          |                                                              |                              |                                                                                |
|        | () a https://console.aws.amazon.com/iotv2/home?region=  | us-east-1#/thing/minnow= | board_3                                                      | C Q Search                   | ☆ 自 ♥ ♣ 余 ☰                                                                    |
|        | 🛅 Most Visited 🛩 🥑 Getting Started 🎽 Yocto Project Mega | Yocto Project/Innova     |                                                              |                              |                                                                                |
|        | 🧊 Services 🗸 Resource Groups 🗸 🛧                        |                          |                                                              |                              | 🗘 Local_Administration/arbrin 👻 N. Virginia 👻 Support 🛩                        |
|        |                                                         |                          |                                                              |                              | 0                                                                              |
|        | <del>~</del>                                            |                          |                                                              |                              | ф<br>Д                                                                         |
| ₽      | _                                                       | minnowboard              | 1 3                                                          |                              | $\bigcirc$                                                                     |
|        |                                                         | NO TYPE                  |                                                              | Actions -                    |                                                                                |
|        |                                                         |                          |                                                              | Actions •                    |                                                                                |
|        |                                                         | Details                  | Thing ARN                                                    |                              |                                                                                |
| A      |                                                         | Security                 | A thing Amazon Resource Name uniquely identifies this thing. |                              |                                                                                |
| a      |                                                         | Shadow                   |                                                              |                              |                                                                                |
|        |                                                         | Interact                 | arn:aws:lot:us-east-1:509045505402:thing/minnowboard_5       |                              |                                                                                |
| 1      |                                                         | Activity                 | Type                                                         |                              |                                                                                |
|        |                                                         |                          |                                                              | Edit                         |                                                                                |
| É      |                                                         |                          | Q No type                                                    |                              |                                                                                |
| 7      |                                                         |                          |                                                              |                              |                                                                                |
|        |                                                         |                          | 0 Attributes                                                 |                              |                                                                                |
|        |                                                         |                          | • Antibaces                                                  | Edit                         |                                                                                |
|        |                                                         |                          |                                                              |                              |                                                                                |
|        |                                                         |                          |                                                              |                              |                                                                                |
|        |                                                         |                          |                                                              |                              |                                                                                |
|        |                                                         |                          |                                                              |                              |                                                                                |
|        |                                                         |                          |                                                              |                              |                                                                                |
|        |                                                         |                          |                                                              |                              |                                                                                |
|        |                                                         |                          |                                                              |                              |                                                                                |
|        |                                                         |                          |                                                              |                              |                                                                                |
|        | Feedback Senglish                                       |                          |                                                              | 2008 - 2017, Amazon Web Serv | ices, Inc. or its affiliates. All rights reserved. Privacy Policy Terms of Use |
| -      |                                                         |                          |                                                              |                              |                                                                                |

In the sidebar, click **Interact**. You will see this page:

| AWS Io1      | - Mozilla Firefox                                    |                           |                                                                                                    |                                                              | <b>1</b> 4 | En 📢))  | 2:31           | РМ₿Ф |
|--------------|------------------------------------------------------|---------------------------|----------------------------------------------------------------------------------------------------|--------------------------------------------------------------|------------|---------|----------------|------|
| 0            | Awsion     Awsion     A                              | us-east-1#/thing/minnowbo | ard 3 C A Si                                                                                                  | arch 🔒                                                       | r 🖻        |         | <mark>↓</mark> | r =  |
|              | Most Visited ✓ Scetting Started Y Yocto Project Mega | Yocto Project/Innova      |                                                                                                    |                                                              |            |         |                |      |
|              | 🎁 Services 👻 Resource Groups 👻 🛠                     |                           |                                                                                                    | 🗘 Local_Administration/arbrin 👻 N                            | I. Virgini | a 🗸   s | Support        | ~    |
|              |                                                      |                           |                                                                                                    |                                                              |            |         |                | 0    |
|              | <del>&lt;</del>                                      | THING                     |                                                                                                    |                                                              |            |         |                | ?    |
|              | _                                                    | minnowboard_              | 3                                                                                                    |                                                              |            |         |                | -    |
|              |                                                      | NO TYPE                   | A                                                                                                    | tions 👻                                                      |            |         |                |      |
| Þ            |                                                      |                           |                                                                                                    |                                                              |            |         |                |      |
|              |                                                      | Details                   | This thing already appears to be connected. Connect a                                                         | device                                                       |            |         |                |      |
|              |                                                      | Shadow                    | HTTPS                                                                                                    |                                                              |            |         |                |      |
|              |                                                      | Interact                  | Update your Thing Shadow using this Rest API Endpoint. Learn more                                             |                                                              |            |         |                |      |
| 1            |                                                      | Activity                  | a22iwj71w43omu.iot.us-east-1.amazonaws.com                                                                    |                                                              |            |         |                |      |
| <b>&gt;_</b> |                                                      |                           |                                                                                                    | -                                                            |            |         |                |      |
|              |                                                      |                           | мотт                                                                                                    |                                                              |            |         |                |      |
|              |                                                      |                           | Use topics to enable applications and things to get, update, or delete the state information for a Thing (Thi | Ig                                                           |            |         |                |      |
| 1            |                                                      |                           | Shadow) Learn more                                                                                            |                                                              |            |         |                |      |
| _            |                                                      |                           | Update to this thing shadow                                                                                   | -                                                            |            |         |                |      |
|              |                                                      |                           | \$aws/things/minnowboard_3/shadow/update                                                                      |                                                              |            |         |                |      |
|              |                                                      |                           | Update to this thing shadow was accepted                                                                      | -                                                            |            |         |                |      |
|              |                                                      |                           | \$aws/tnings/minnowboard_3/snadow/update/accepted                                                             |                                                              |            |         |                |      |
|              |                                                      |                           | Update this thing shadow documents                                                                            |                                                              |            |         |                |      |
|              |                                                      |                           |                                                                                                    |                                                              |            |         |                |      |
|              |                                                      |                           | Update to this thing shadow was rejected<br>Saws/things/minnowboard_3/shadow/undate/rejected                  |                                                              |            |         |                |      |
|              |                                                      |                           |                                                                                                    |                                                              |            |         |                |      |
| -            | Feedback G English                                   |                           | © 2008 - 2017, Ama                                                                                            | for web Services, inc. or its anniates. All rights reserved. | wacy Pol   | cy I    | erms of U      | se   |

Click on **Connect a device**.

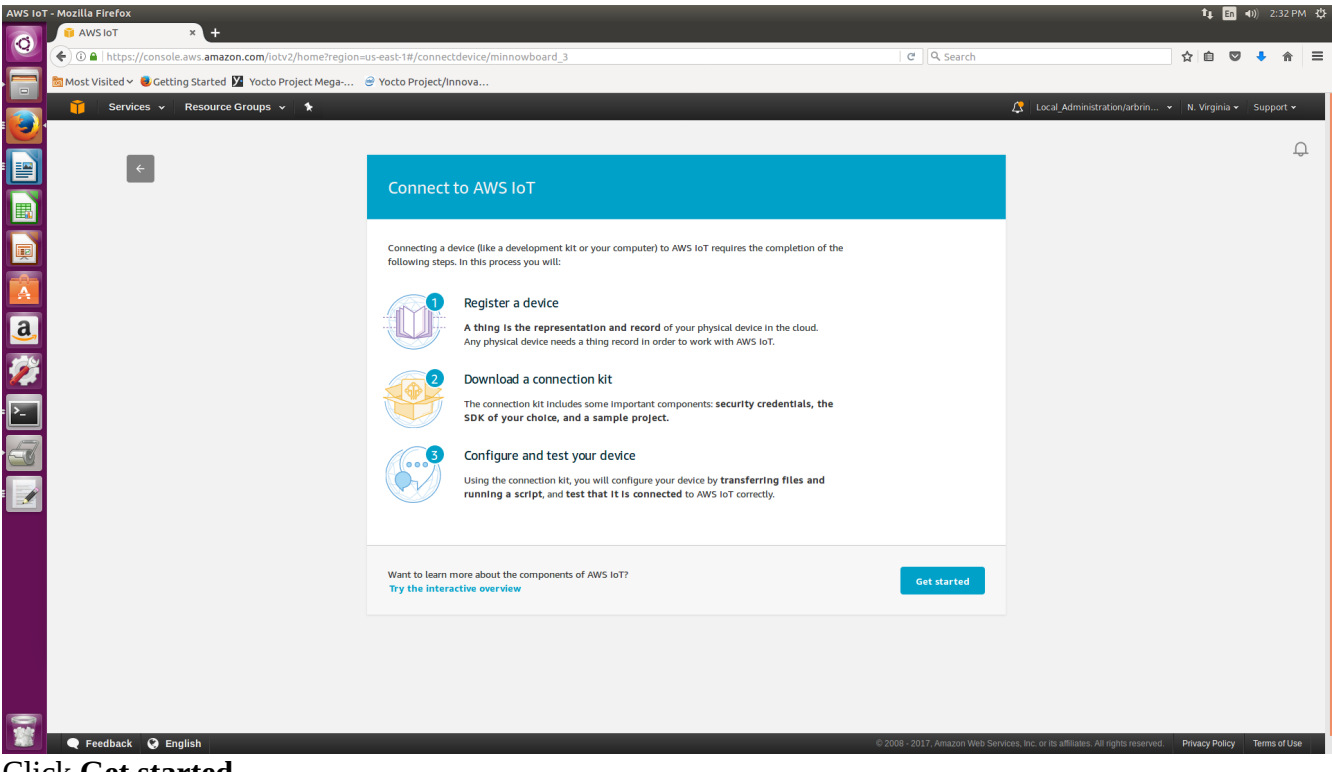

Click Get started.

| AWS Io        | r - Mozilla Firefox                                  |                                                                                    |                           |                                              |                           | ti En ◀1)) 2:33 PM 🛠                                                         |
|---------------|------------------------------------------------------|------------------------------------------------------------------------------------|---------------------------|----------------------------------------------|---------------------------|------------------------------------------------------------------------------|
| 0             | AWS IOT × +                                          |                                                                                    |                           |                                              | g   0 et                  |                                                                              |
|               | Most Visited x Cetting Started X Vorto Project Mega- | s-east-1#/connectdevice/minnowboard_3                                              |                           |                                              | C Search                  |                                                                              |
|               | Services × Resource Groups × 1                       |                                                                                    |                           |                                              |                           | 🕂 Local Administration/arbrin 👻 N. Virginia 👻 Support 🗙                      |
| 9             |                                                      |                                                                                    |                           |                                              |                           |                                                                              |
|               | ×                                                    | How are you connecting to                                                          | o AWS IoT?                |                                              |                           | ι <del>β</del>                                                               |
|               |                                                      |                                                                                    |                           |                                              |                           |                                                                              |
|               |                                                      | Select the platform and SDK that best suits<br>Choose a platform                   | how you are connecting to | o AWS IoT.                                   |                           |                                                                              |
| A             |                                                      |                                                                                    |                           |                                              |                           |                                                                              |
| a,            | Amazon                                               | Linux/OSX                                                                          | >                         | Windows                                      | >                         |                                                                              |
| <b>%</b>      |                                                      |                                                                                    |                           |                                              |                           |                                                                              |
| <b>&gt;</b> _ |                                                      | Choose a AWS IoT Device SDK                                                        |                           |                                              |                           |                                                                              |
| 3             |                                                      | Node.js                                                                            | ≫                         | Python                                       | >                         |                                                                              |
|               |                                                      |                                                                                    |                           |                                              |                           |                                                                              |
|               |                                                      | Java                                                                               | >                         |                                              |                           |                                                                              |
|               |                                                      |                                                                                    |                           |                                              |                           |                                                                              |
|               |                                                      | Some prerequisites to consider:<br>the device should have <b>Node.Js and NPM I</b> | nstalled and a TCP conr   | nection to the public internet on port 8883. |                           |                                                                              |
| -             |                                                      | Looking for AWS IoT Device SDKs and docur<br>View AWS IoT Device SDKs              | mentation?                |                                              | Next                      |                                                                              |
|               | 🗨 Feedback 🔇 English                                 |                                                                                    |                           | © 2008                                       | - 2017, Amazon Web Servic | es, Inc. or its affiliates. All rights reserved. Privacy Policy Terms of Use |

For platform, choose Linux/OSX. For AWS IoT Device SDK, choose Node.js. Click **Next**.

| AWS IOT  | - Mozilla Firefox                                        |                                       |                                                                |                               |                                                     | t,      | En 📢)       |             | M ∯ |
|----------|----------------------------------------------------------|---------------------------------------|----------------------------------------------------------------|-------------------------------|-----------------------------------------------------|---------|-------------|-------------|-----|
| 0        | 🔋 AWS IOT × +                                            |                                       |                                                                |                               |                                                     |         |             |             |     |
|          | ( ) I https://console.aws.amazon.com/iotv2/home?region=u | s-east-1#/connectdevice/minnowboard   | 1_3                                                            | C Q Search                    |                                                     | ☆ ₫     |             | • 🕯         | =   |
|          | Most Visited V Getting Started V Yocto Project Mega      | Yocto Project/Innova                  |                                                                |                               | <u></u>                                             | 1       |             |             | - 1 |
|          | Services - Resource Groups - *                           |                                       |                                                                |                               | Local_Administration/arbrin •                       | N. Vin  | jinia 👻 🛛 S | upport 🗸    |     |
|          | _                                                        |                                       |                                                                |                               |                                                     |         |             | Ĺ           | ٦   |
|          | ×                                                        |                                       |                                                                |                               |                                                     |         |             |             |     |
|          |                                                          | Download a connectio                  | n kit                                                          |                               |                                                     |         |             |             |     |
|          |                                                          |                                       |                                                                |                               |                                                     |         |             |             |     |
| E        |                                                          | The following state in the second     |                                                                |                               |                                                     |         |             |             |     |
| A        |                                                          | A thing in the AWS IoT registry       | minnowboard_3                                                  |                               |                                                     |         |             |             |     |
| <u>a</u> |                                                          | A policy to send and receive messages | minnowboard_3-Policy Preview pol                               | icy                           |                                                     |         |             |             |     |
| 2        |                                                          | The connection kit contains:          |                                                                |                               |                                                     |         |             |             |     |
| ▶        |                                                          | A certificate and private key         | minnowboard_3.cert.pem, minnowboard_3.private.key              |                               |                                                     |         |             |             |     |
| 2        |                                                          | AWS IoT Device SDK                    | Node.js SDK                                                    |                               |                                                     |         |             |             |     |
|          |                                                          | A script to send and receive messages | start.sh                                                       |                               |                                                     |         |             |             |     |
| _        |                                                          | Before your device can connect and p  | ublish messages, you will need to download the connection kit. |                               |                                                     |         |             |             |     |
|          |                                                          | Download connection kit for           |                                                                |                               |                                                     |         |             |             |     |
|          |                                                          | Linux/OSX                             |                                                                |                               |                                                     |         |             |             |     |
|          |                                                          |                                       |                                                                |                               |                                                     |         |             |             |     |
|          |                                                          |                                       |                                                                |                               |                                                     |         |             |             |     |
|          |                                                          |                                       | ſ                                                              |                               |                                                     |         |             |             |     |
|          |                                                          |                                       | l                                                              | Back Next step                |                                                     |         |             |             |     |
|          |                                                          |                                       |                                                                |                               |                                                     |         |             |             |     |
|          | 🗨 Feedback 🚱 English                                     |                                       |                                                                | © 2008 - 2017, Amazon Web Ser | vices, Inc. or its affiliates. All rights reserved. | Privacy | Policy T    | erms of Use |     |

Click the link to download the connection kit. If you're not on the device that you want to register, you can copy the connection kit to the correct device using a usb. A Yocto generated image might also be unable to unzip the file, so you can unzip the folder before copying the files over. Copy

connect\_device\_package to the root directory "/". If you don't, you will need to update main.js with the new path to the node\_modules directory. Click **Next step** 

| AWS Io    | F - Mozilla Firefox                                     |                                                                          |            |                                         | 14 E         | n 📢)) |          | ∾мф        |
|-----------|---------------------------------------------------------|--------------------------------------------------------------------------|------------|-----------------------------------------|--------------|-------|----------|------------|
| 0         | 📦 AWS IoT × +                                           |                                                                          |            |                                         |              |       |          |            |
|           | ③ A   https://console.aws.amazon.com/iotv2/home?region= | us-east-1#/connectdevice/minnowboard_3                                   | C Q Search |                                         | ☆自           | ♥ ♣   | r 🏫      | ≡          |
|           | 🛅 Most Visited 🛩 🥑 Getting Started 🎽 Yocto Project Mega | 😁 Yocto Project/Innova                                                   |            |                                         |              |       |          | _          |
|           | 🎁 Services 🗸 Resource Groups 🗸 🔭                        |                                                                          |            | 🗘 Local_Administration/arbrin 👻         |              |       | pport 🗸  |            |
| 9         | ·                                                       |                                                                          |            |                                         |              |       |          |            |
|           |                                                         |                                                                          |            | l i i i i i i i i i i i i i i i i i i i |              |       | 1        | Γ <b>Γ</b> |
|           | ×                                                       | CONNECT TO AWS IOT                                                       |            |                                         |              |       |          |            |
|           |                                                         | Configure and test your device                                           |            |                                         |              |       |          |            |
|           |                                                         | STEP 3/3                                                                 |            |                                         |              |       |          |            |
|           |                                                         |                                                                          |            |                                         |              |       |          |            |
| -         |                                                         | To configure and test the device, perform the following steps.           |            |                                         |              |       |          |            |
| A         |                                                         | Step 1: Unzip the connection kit on the device                           |            |                                         |              |       |          |            |
| a         |                                                         | unzip connect_device_package.zip                                         |            |                                         |              |       |          |            |
|           |                                                         | Step 2: Add execution permissions                                        |            |                                         |              |       |          |            |
| 1         |                                                         | chmod +x start.sh                                                        |            |                                         |              |       |          |            |
|           |                                                         | Step 3: Run the start script. Messages from your thing will appear below |            |                                         |              |       |          |            |
| <u>}-</u> |                                                         | ./start.sh                                                               |            |                                         |              |       |          |            |
| A         |                                                         | Waiting for messages from your device                                    |            |                                         |              |       |          |            |
|           |                                                         | ·········                                                                |            |                                         |              |       |          |            |
|           |                                                         |                                                                          |            |                                         |              |       |          |            |
| لگا       |                                                         |                                                                          |            |                                         |              |       |          |            |
|           |                                                         |                                                                          |            |                                         |              |       |          |            |
|           |                                                         | Back                                                                     | c Done     |                                         |              |       |          |            |
|           |                                                         |                                                                          |            |                                         |              |       |          |            |
|           |                                                         |                                                                          |            |                                         |              |       |          |            |
|           |                                                         |                                                                          |            |                                         |              |       |          |            |
|           |                                                         |                                                                          |            |                                         |              |       |          |            |
|           |                                                         |                                                                          |            |                                         |              |       |          |            |
|           |                                                         |                                                                          |            |                                         |              |       |          |            |
| -         |                                                         |                                                                          |            |                                         |              |       |          | _          |
|           | 🔍 Feedback 🔮 English                                    |                                                                          |            |                                         | Privacy Poli | y Ter | ms of Us | se         |

Follow the instructions on this page. If you unzipped the folder before copying the files, over, you can skip step 1. Before step 2, ensure that you're in the connect\_device\_package folder. And step 3 will not work behind a corporate firewall, so ensure that you are connected to an external connection before proceeding with step 3.

The page should update to look like this after you run the start script and are connected, and you can send a message to the device that will show up on your console:

| AWS Io      | T - Mozilla Firefox                                 |                                                                                        |                            | î‡ En 4))                                                            | 2:47 P     | мф |
|-------------|-----------------------------------------------------|----------------------------------------------------------------------------------------|----------------------------|----------------------------------------------------------------------|------------|----|
| 0           | AWS lot × +                                         | s-east-1#/connectdevice/minnowboard 3                                                  | C Q Search                 | ☆ 自 図                                                                | <b>↓</b> ☆ | =  |
|             | Most Visited ∼ Octting Started Y Yocto Project Mega | Vocto Project/Innova                                                                   |                            | A D C                                                                |            | _  |
|             | 🎁 Services 🗸 Resource Groups 🖌 🛠                    |                                                                                        |                            | 🔏 Local_Administration/arbrin 🖌 N. Virginia 🕶 S                      | Support 🗸  |    |
| 9           |                                                     | CONNECT TO AWS IOT                                                                     |                            |                                                                      |            | 0  |
|             | ×                                                   | Configure and test your device<br>STEP 3/3                                             |                            |                                                                      | 1          | Ψ. |
|             |                                                     |                                                                                        |                            |                                                                      |            |    |
|             |                                                     | To configure and test the device, perform the following steps.                         |                            |                                                                      |            |    |
|             |                                                     | unzip connect_device_package.zip                                                       |                            |                                                                      |            |    |
| A           |                                                     | Step 2: Add execution permissions                                                      |                            |                                                                      |            |    |
| a,          |                                                     | chmod +x start.sh                                                                      |                            |                                                                      |            |    |
| <b>#</b>    |                                                     | Step 3: Run the start script. Messages from your thing will appear below<br>./start.sh |                            |                                                                      |            |    |
| <u>&gt;</u> |                                                     | Connected to your device                                                               |                            |                                                                      |            |    |
|             |                                                     | {"mode1Process":1}                                                                     |                            |                                                                      |            |    |
|             |                                                     | {"modelProcess":1}                                                                     |                            |                                                                      |            |    |
|             |                                                     | {"mode1Process":1}                                                                     |                            |                                                                      |            |    |
|             |                                                     | {"mode1Process":1}                                                                     |                            |                                                                      |            |    |
|             |                                                     | {"modelProcess":1}                                                                     |                            |                                                                      |            |    |
|             |                                                     | {"mode1Process":1}                                                                     |                            |                                                                      |            |    |
|             |                                                     | {"modelProcess":1}                                                                     |                            |                                                                      |            |    |
|             |                                                     | Step 4: Send a message to the device                                                   | 1                          |                                                                      |            |    |
|             |                                                     | Type a message to send to your device, e.g. Hello world! Send message                  |                            |                                                                      |            |    |
| -           |                                                     |                                                                                        |                            |                                                                      |            |    |
|             | 🗨 Feedback 🔮 English                                | © 20                                                                                   | 08 - 2017, Amazon Web Serv | vices, Inc. or its affiliates. All rights reserved. Privacy Policy T | erms of Us | e  |

Another way to test connectivity is as follows:

Go to the AWS IoT page, go to Registry/Things, and then click on the Thing you just created.

| AWS IOT   | - Mozilla Firefox        | _                                         |                  |               |                                                                 | 🏗 🖬 🐠) 2:51 PM 🕸                             |
|-----------|--------------------------|-------------------------------------------|------------------|---------------|-----------------------------------------------------------------|----------------------------------------------|
| 0         | AWS IOT                  | × +                                       |                  |               |                                                                 |                                              |
|           | (←) → ③ ▲   https://cons | sole.aws.amazon.com/iotv2/home?region=us- | east-1#/thinghub |               | C Q Search                                                      | ☆ 自 ♥ ♣ 斋 ☰                                  |
|           | Most Visited ~ UGetting  | ng Started 🎽 Yocto Project Mega 😁 Yoc     | o Project/Innova |               |                                                                 |                                              |
|           | 🎁 Services 🗸             | Resource Groups 👻 🛧                       |                  |               | 🗘 Local_Administr                                               | ation/arbrin 👻 N. Virginia 👻 Support 👻       |
|           |                          |                                           |                  |               |                                                                 |                                              |
|           | 💮 AWS ІОТ                | Things                                    |                  |               |                                                                 | Create                                       |
|           |                          |                                           |                  |               |                                                                 |                                              |
|           | Dashboard                |                                           |                  |               |                                                                 |                                              |
|           | Connect                  | NO TYPE                                   | NO TYPE          | MINNOWDOard_2 |                                                                 |                                              |
|           | 🖒 Registry               |                                           |                  |               |                                                                 |                                              |
| A         | Things                   |                                           |                  |               |                                                                 |                                              |
| a         | Si Grongener             |                                           |                  |               |                                                                 |                                              |
|           |                          |                                           |                  |               |                                                                 |                                              |
| 1         | Bular                    |                                           |                  |               |                                                                 |                                              |
|           | Test                     |                                           |                  |               |                                                                 |                                              |
| <u>}-</u> | 0-0                      |                                           |                  |               |                                                                 |                                              |
| A         |                          |                                           |                  |               |                                                                 |                                              |
|           |                          |                                           |                  |               |                                                                 |                                              |
| 1         |                          |                                           |                  |               |                                                                 |                                              |
|           |                          |                                           |                  |               |                                                                 |                                              |
|           |                          |                                           |                  |               |                                                                 |                                              |
|           |                          |                                           |                  |               |                                                                 |                                              |
|           |                          |                                           |                  |               |                                                                 |                                              |
|           |                          |                                           |                  |               |                                                                 |                                              |
|           | ♦ Software               |                                           |                  |               |                                                                 |                                              |
|           | Settings                 |                                           |                  |               |                                                                 |                                              |
|           | (i) Learn                |                                           |                  |               |                                                                 |                                              |
|           |                          |                                           |                  |               |                                                                 |                                              |
| 1988      | Feedback G Eng           | alish                                     |                  |               | © 2008 - 2017, Amazon Web Services, Inc. or its affiliates, All | rights reserved. Privacy Policy Terms of Use |

|          |                                                                                                    |                                                                                                    |                                                                                                    | 👣 🖪 🜒) 2:51 PM 🔅                                                                                                    |
|----------|----------------------------------------------------------------------------------------------------|----------------------------------------------------------------------------------------------------|----------------------------------------------------------------------------------------------------|----------------------------------------------------------------------------------------------------|
| 0        | Aws for x +                                                                                                    | n=us-east-1#/thing/minno                                                                                                    | wboard_3 C C Search                                                                                                    | ☆ 自 ♥ ♣ 合 〓                                                                                                    |
|          | 🛅 Most Visited 🗸 🧶 Getting Started 🕅 Yocto Project Mega                                                                                                    | 🤗 Yocto Project/Innova                                                                                                    |                                                                                                    |                                                                                                    |
|          | 🎁 Services 🗸 Resource Groups 🗸 🛧                                                                                                    |                                                                                                    |                                                                                                    | 🥂 Local_Administration/arbrin 👻 N. Virginia 👻 Support 👻                                                                                                    |
|          | _                                                                                                    |                                                                                                    |                                                                                                    | Д.                                                                                                    |
|          | ÷                                                                                                    | THING                                                                                                    |                                                                                                    | 0                                                                                                    |
|          |                                                                                                    | MO TYPE                                                                                                    | 'd_3                                                                                                    |                                                                                                    |
|          |                                                                                                    |                                                                                                    | ACLIONS *                                                                                                    |                                                                                                    |
|          |                                                                                                    | Details                                                                                                    | Thing ARN                                                                                                    |                                                                                                    |
|          |                                                                                                    | Security                                                                                                    | A thing Amazon Resource Name uniquely identifies this thing.                                                            |                                                                                                    |
| <u>a</u> |                                                                                                    | Interact                                                                                                    | arn:aws:iot:us-east-1:309843583402:thing/minnowboard_3                                                                  |                                                                                                    |
| 1        |                                                                                                    | Activity                                                                                                    | Туре                                                                                                    |                                                                                                    |
| P_       |                                                                                                    |                                                                                                    | Eait                                                                                                    |                                                                                                    |
|          |                                                                                                    |                                                                                                    | Q No type                                                                                                    |                                                                                                    |
|          |                                                                                                    |                                                                                                    |                                                                                                    |                                                                                                    |
|          |                                                                                                    |                                                                                                    | O Attributes Edit                                                                                                    |                                                                                                    |
|          |                                                                                                    |                                                                                                    |                                                                                                    |                                                                                                    |
|          |                                                                                                    |                                                                                                    |                                                                                                    |                                                                                                    |
|          |                                                                                                    |                                                                                                    |                                                                                                    |                                                                                                    |
|          |                                                                                                    |                                                                                                    |                                                                                                    |                                                                                                    |
|          |                                                                                                    |                                                                                                    |                                                                                                    |                                                                                                    |
|          |                                                                                                    |                                                                                                    |                                                                                                    |                                                                                                    |
|          | Eandback Q English                                                                                                    |                                                                                                    | @ 2008 - 2017. Amezon Mich Sanie                                                                                        | as loc or its stillistics all rights research Drivery Dollary Terms of Lise                                                                                                    |
|          |                                                                                                    |                                                                                                    |                                                                                                    |                                                                                                    |
| AWS Io1  | T - Mozilla Firefox                                                                                                    |                                                                                                    |                                                                                                    | 👣 🖬 🕪 2:52.PM 🅸                                                                                                    |
| Q        |                                                                                                    |                                                                                                    |                                                                                                    |                                                                                                    |
| =        | AWS IoT × +                                                                                                    | n=us-east-1#/thing/minno                                                                                                    | wboard 3 C                                                                                                    | ☆ 自 🖾 🖡 余 🚍                                                                                                    |
|          | AWS lot × +     O A https://console.aws.amazon.com/iotv2/home?regio     Most Visited × Setting Started Y Yocto Project Mega                                                                                                    | n=us-east-1#/thing/minno<br>Yocto Project/Innova                                                                                              | wboard_3 C ]Q Search                                                                                                    | ☆ 白 ◎ ♣ 余 三                                                                                                    |
|          | AWS lot × +     C      AWS lot × +     C      O      Intps://console.aws.amazon.com/lotv2/home?regio     Most Visited × Getting Started X Yocto Project Mega     Services × Resource Groups ×                                                                                                    | n=us-east-1#/thing/minno<br>Yocto Project/Innova                                                                                              | wboard_3   C ][Q Search                                                                                                 | 🟠 白 💟 🧍 🛱 三<br>な Local Administration/arbrin マ N. Virginia マ Support マ                                                                                                    |
|          | AWS lot × +     AWS lot × +     AWS lot × +     C      O      A https://console.aws.amazon.com/lotv2/home?regio     Most Visited × Getting Started      Yoto Project Mega     Services × Resource Groups × +                                                                                                    | n=us-east-1#/thing/minno<br>Yocto Project/Innova                                                                                              | wboard_3 C (Q Search                                                                                                    | ☆ ඬ ♥ ♣ ♠   ≡<br>Ø Local_Administration/arbrn ▼   N. Virginia ▼ Support ▼                                                                                                    |
|          | AWSIGT × +     AWSIGT × +     AWSIGT × +     AWSIGT × +     AWSIGT × +     AWSIGT × AMSIGN AND AND AND AND AND AND AND AND AND AN                                                                                                    | n=us-east-1#/thing/minno<br>Yocto Project/Innova                                                                                              | wboard_3 c ]Q search<br>                                                                                                | ☆ 白 ♥ ・ 余 三<br>♪ Local_Administration.arbrin ・ N. Virginia ・ Support ・<br>                                                                                                    |
|          | AWSIOT * +      AWSIOT * +      One https://console.aws.amazon.com/iotv2/home?regio      Most Visited ~ Cetting Started V Yocto Project Mega      Services ~ Resource Groups ~ *      E                                                                                                    | n=us-east-1#/thing/minno<br>Yocto Project/Innova<br>THING<br>MINNOWDOAR<br>Vo a 200                                                           | wboard_3 of [Q search<br><br>d_3                                                                                        | ☆ 白 ♥ ♣ ♠       C       Local_Administration/arbrin ♥ N. Virginia ♥ Support ♥       Q       (?)                                                                                                    |
|          | AVSIGT × +      On https://console.aws.amazon.com//iotv2/home?regio      Most Visited × © Getting Started 💟 Yocto Project Mega      Services × Resource Groups × *                                                                                                    | n=us-east-1#/thing/minnov                                                                                                    | wboard_3 (C) [Q. Search<br><br>'d_3<br>Actions •                                                                        | ★ ▲ ♥ ♣ ★ ≡ C Local_Administration/arbrin • N. Virginia • Support •                                                                                                    |
|          | AWS lot      × +      O      A https://console.aws.amazon.com/lotv2/home?regio     Most Visited      Getting Started      Yoto Project Mega     Services      Resource Groups      *                                                                                                    | n=us-east-1#/thing/minnov<br>Yocto Project/innova<br>THENG<br>Minnowboan<br>No TYPE<br>Details                                                | wboard_3 C Q. Search<br><br>'d_3<br>Activity Pause Edit Shadow MQTT Client                                              | ☆ 白     ♥     ♣     ≡       ▲     Local Administration/arbrin ×     N. Verginia ×     Support ×       ↓     ↓     ↓     ↓       ↓     ↓     ↓     ↓       ↓     ↓     ↓     ↓       ↓     ↓     ↓     ↓       ↓     ↓     ↓     ↓       ↓     ↓     ↓     ↓       ↓     ↓     ↓     ↓       ↓     ↓     ↓     ↓       ↓     ↓     ↓     ↓       ↓     ↓     ↓     ↓       ↓     ↓     ↓     ↓ |
|          | AWS lot      ×      +      AWS lot      ×      +      AWS lot      ×      +      Aws lot      x      Aws lot      x      x  | n=us-east-1#/thing/minnova                                                                                                    | vboard_3 C Q. Search<br><br>'d_3<br>Actions ~<br>Activity Pause Edit Shadow MCTT Client<br>Listening for 1 minute(s)    | ☆ ம     ♥     ♣     ■       ▲     Local_Administration/arbrn     <     N. Virginia      Support +       ↓        N. Virginia      Support +                                                                                                    |
|          | AWSIGT × +     AWSIGT × +     AWSIGT × +     AWSIGT × +     AWSIGT × +     AWSIGT × Amazon.com/iotvz/home/regio     Most Visited × Getting Started Y Yocto Project Mega     Services × Resource Groups ×                                                                                                    | n=us-east-1#/thing/minnor<br>THEVE<br>THEVE<br>Minnowboat<br>No Type<br>Details<br>Security<br>Stadow<br>Witheort                             | vboard_3 C Q Search<br><br>cd_3<br>Actions -<br>Activity Pause Edit Shadow MOTT Client<br>Listening for 1 minute(s)     | ☆ 白     ♥     ♣     ➡       【Local_Administration/arbrin ▼     N. Virginia ▼     Support ▼       ①     ⑦                                                                                                    |
|          | AWSIOT × +     AWSIOT × +     A | n=us-east-1#/thing/minnov<br>TYEUG<br>TYEUG<br>MITTOWDOAT<br>NO TYPE<br>Details<br>Security<br>Shadow<br>Interact<br>Activity                 | wboard_3 C Q Search<br><br>d_3<br>Actions ~<br>Activity Pause Edit Shadow MQTT Client<br>Listening for 1 minute(s)      | ☆ ம்     ♥     ♣     ➡       【Local_Administration/arbrin < N. Virginia      Support        ①                                                                                                    |
|          | AVSIGT × +     AVSIGT × +     AVSIGT × +     O https://console.avs.amazon.com/iotv2/home/regio     Most Visited × Getting Started V Yocto Project Mega     Services × Resource Groups × *     C                                                                                                    | n=us-east-1#/thing/minnor<br>Yocto Project/Innova<br>THEME<br>MINNOWDOAT<br>NO TYPE<br>Details<br>Security<br>Shadow<br>Interact<br>Activity  | d_3 Ctivity Pause Edit Shadow MQTT Client Listening for 1 minute(s)                                                     | ☆ 白     ♥     ♣     ≡                 Local_Administration.arbrin ∨ N. Virginia ∨ Support ∨                  Q.                                                                                                    |
|          | MASIOT × +<br>( ) 0 https://console.avs.amazon.com/iotv2/home?regio<br>Most Visited ∨ € Getting Started ∑ Yocto Project Mega<br>Services ∨ Resource Groups ∨ ★<br>( )                                                                                                    | n=us-east-1#/thing/minnor<br>THEKE<br>Minnowboan<br>No TYPE<br>Details<br>Security<br>Shadow<br>Interact<br>Activity                          | d_3 C Q Search d_3 Actions • Activity Pause Edit Shadow MOTT Client Ustening for 1 minute(s)                            | ☆ 白 ♥ ♣ ☆ =       ▲ Local_Administration/arbrin ▼ N. Virginia ▼ Support ▼       ↓       ○                                                                                                    |
|          | MASIOT × +<br>() 0 https://tonsole.avs.amazon.com/iotv2/home?regio<br>Most Visited ∨ Cetting Started V Yocto Project Mega<br>Services ∨ Resource Groups ∨ ★<br>(<                                                                                                    | n=us-east-1#/thing/minnor<br>THEKE<br>Minnowboat<br>NO TYPE<br>Details<br>Security<br>Shadow<br>Interact<br>Activity                          | vboard_3 C Q. search                                                                                                    | Iccal_Administration/arbra <     N. Virginia      Support +       Q          ⊘                                                                                                    |
|          | AVS lot x +     AVS lot x +     AVS lot x +     AVS lot x + +     AVS lot x + + | n=us-east-1#/thing/minnova                                                                                                    | vboard_3 C Q. search<br><br>d_3<br>Actions -<br>Activity Pause Edit Shadow MOTT Client<br>Listening for 1 minute(s)     | ☆     the     the     the     the       ▲     Local_Administration/arbrn ∨     N. Virginia ×     Support ×       ↓     ↓     ↓       ↓     ↓       ↓     ↓                                                                                                    |
|          | AVSIGT × +      AVSIGT × +      AVSIGT × +      AVSIGT × +      Avsign A strain a strain a strain | n=us-east-1#/thing/minnov<br>Yocto Project/Innova<br>TTENG<br>Minnowboat<br>No TYPE<br>Details<br>Security<br>Shadow<br>Interact<br>Activity  | vboard_3 (C) (Q, Search<br><br>Cd_3<br>Actions -<br>Activity Pause Edit Shadow MOTT Client<br>Listening for 1 minute(s) | ☆ 白     ♥     ♣     ➡       【Local_Administration/arbrin ▼     N. Virginia ▼     Support ▼       ①     ⑦                                                                                                    |
|          | AVSIGT × +      AVSIGT × +      AVSIGT × +      AVSIGT × +      Avsign A strain a strain a strain | n=us-east-1#/thing/minnov<br>Yotto Project/Innova<br>Yotto Project/Innova<br>Mo TYPE<br>Details<br>Security<br>Shadow<br>Interact<br>Activity | wboard_3 C Q Search d_3 Actions ~ Activity Pause Edit Shadow MQTT Client Listening for 1 minute(s)                      | ★ ▲ ♥ ★ ★ =      (Local_Administration/arbrin ▼ N. Virginia▼ Support ▼       (?)                                                                                                    |
|          | AVS lot     * +     *      O     Avs lot     * * +     *      O     Avs lot     * * +     *      O     Avs lot     * * +     *      O     Avs lot     * * +     *      O     Avs lot     Avs lot     Services     Resource Groups     *                                                                                                    | n=us-east-1#/thing/minnov<br>Yotto Project/innova<br>TYRIG<br>Minnowboar<br>No TYPE<br>Details<br>Security<br>Shadow<br>Interact<br>Activity  | wboard_3 C Q, Search d_3 Actions • Activity Pause Edit Shadow MQTT Client Listening for 1 minute(s)                     | ☆ Local_Administration.arbr/n                                                                                                    |
|          | AVS lot x +     AVS lot x +     AVS lot x | n=us-east-1#/thing/minnor<br>TYRKE<br>Minnowboar<br>NO TYPE<br>Details<br>Security<br>Shadow<br>Interact<br>Activity                          | wboard_3 C (Q, Search<br><br>d_3<br>Activity Pause Edit Shadow MGTT client<br>Listening for 1 minute(s)                 | ☆ 白     ♥     ♣     ≡                 Local_Administration.arbrin ∨ N. Virginia × Support ×                  Q.                                                                                                    |
|          | AVSIGT + +     AVSIGT + +     A | n=us-east-1#/thing/minnor<br>THEC<br>MINNOWDOAT<br>NO TYPE<br>Details<br>Security<br>Shadow<br>Unteract<br>Activity                           | wboard_3 C Q Search d_3 Activity Pause Edit Shadow MOTT client Ustening for 1 minute(s)                                 | Image: Contraction (arbitration (arbitration))     N. Virginia × Support ×       Image: Contraction (arbitration)     N. Virginia × Support ×       Image: Contraction (arbitration)     N. Virginia × Support ×       Image: Contraction (arbitration)     N. Virginia × Support ×                                                                                                    |
|          | MASIOT × +<br>Mastrian Complexity Started Vocto Project Mega<br>Services × Resource Groups × *                                                                                                    | n=us-east-1#/thing/minnor                                                                                                    | vboard_3 C Q. search d_3 Actions - Activity Pause Edit Shadow MOTT Client Listening for 1 minute(s)                     | Image: Administration/arbrn                                                                                                    |
|          | AVSIGT × +     AVSIGT × +     AVSIGT × +     AVSIGT × +     AVSIGT × Amazon.com/ioty2/home/regio     Most Visited × Cetting Started Y Yocto Project Mega     Services × Resource Groups × *                                                                                                    | n=us-east-1#/thing/minnov<br>Yocto Project/innova<br>THENC<br>MO TYPE<br>Details<br>Security<br>Shadow<br>Interact<br>Activity                | vboard_3 C Q, Search<br>d_3 Actions • Activity Pause Edit Shadow MOTT Client Listeming for 1 minute(s)                  | Iccal/Administration/arbrin ▼     N. Virginia ▼     Support ▼       Q.     ⑦                                                                                                    |

Click on **Activity** and then **MQTT Client**. You'll get to this page:

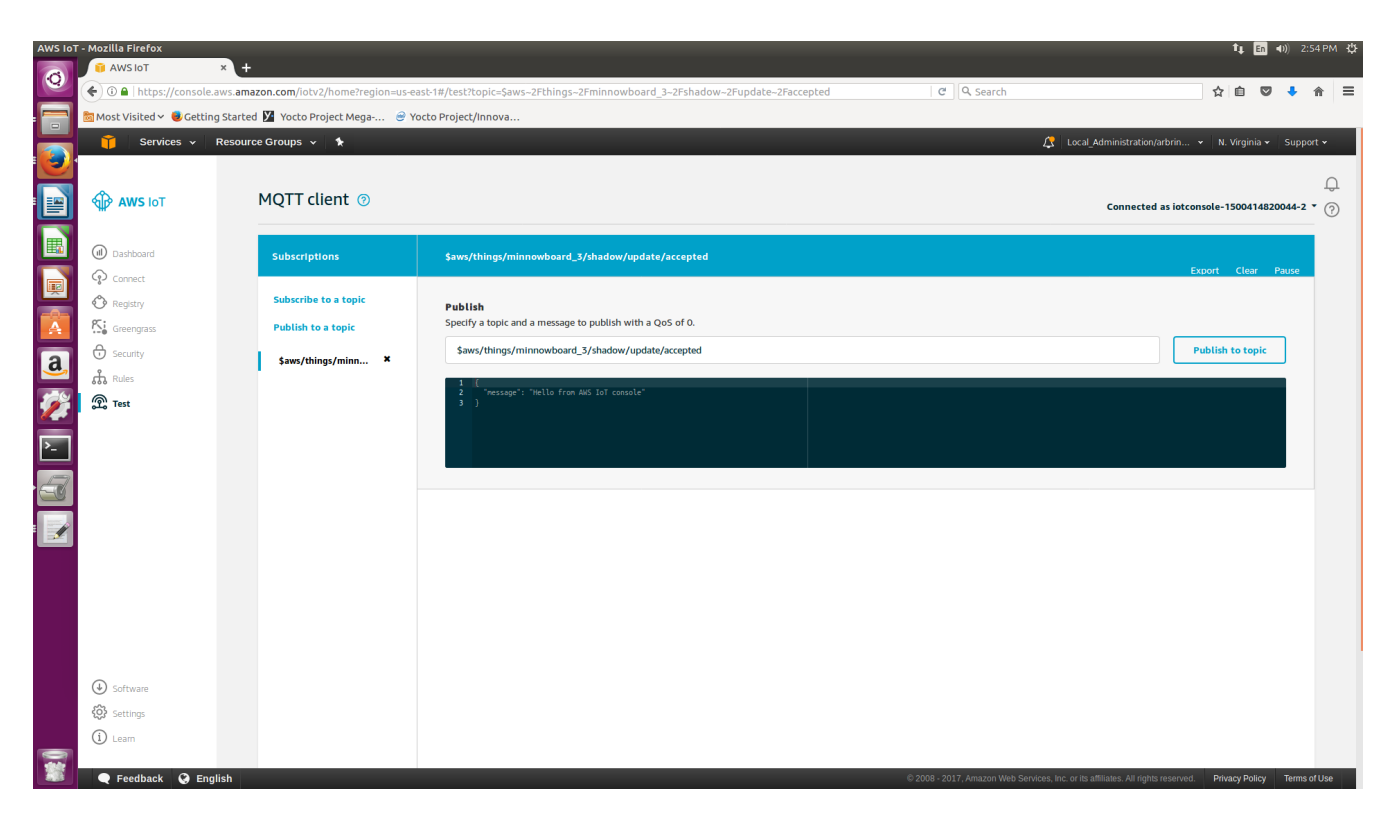

Click on **Publish to a topic**.

| AWS IOT    | T - Mozilla Firefox        | × +                                 |                                                                                |                                                 | t∎ En 40)) 2:54 PM 3\$                                       |
|------------|----------------------------|-------------------------------------|--------------------------------------------------------------------------------|-------------------------------------------------|--------------------------------------------------------------|
| 0          | • • • • https://console.av | ws.amazon.com/iotv2/home?region=us- | east-1#/test?topic=\$aws-2Fthings-2Fminnowboard_3-2Fshadow-2Fupdate-2Faccepted | C' 🔍 Search                                     | ☆ 🖻 🛡 💺 🎓 🚍                                                  |
|            | 🛅 Most Visited 🗸 🤨 Getting | Started 🚺 Yocto Project Mega 🤗 🕯    | /octo Project/Innova                                                           |                                                 |                                                              |
|            | 🧊 Services 🗸 R             | tesource Groups 🐱 🗙                 |                                                                                | 🗘 Local                                         | _Administration/arbrin 👻 N. Virginia 👻 Support 👻             |
|            | 1                          |                                     |                                                                                |                                                 | 0                                                            |
|            | 💮 AWS ІОТ                  | MQTT client 💿                       |                                                                                |                                                 | Connected as iotconsole-1500414820044-2 • ?                  |
|            | (1) Dashboard              | Subscriptions                       | \$aws/things/minnowboard_3/shadow/update/accepted                              |                                                 |                                                              |
| <b>I</b>   | Connect                    |                                     |                                                                                |                                                 | Export Clear Pause                                           |
|            | Registry                   | Subscribe to a topic                | Publish                                                                        |                                                 |                                                              |
|            | Greengrass                 | Publish to a topic                  | Specify a topic and a message to publish with a QUS 010.                       |                                                 | Publish to topic                                             |
| <u>a</u> , | Security                   | \$aws/things/minn ×                 | Jaws/ unings/ miniowovaru_s/ snacow/ update/accepted                           |                                                 |                                                              |
|            | Test                       |                                     | 1 [ "ressage": "Hello from AdS IoT console"<br>3 ]                             |                                                 |                                                              |
|            |                            |                                     |                                                                                |                                                 |                                                              |
|            | Software                   |                                     |                                                                                |                                                 |                                                              |
|            | Settings                   |                                     |                                                                                |                                                 |                                                              |
|            | (i) Learn                  |                                     |                                                                                |                                                 |                                                              |
|            | 🗨 Feedback 🔇 Englis        | sh                                  |                                                                                | © 2008 - 2017, Amazon Web Services, Inc. or its | affiliates. All rights reserved. Privacy Policy Terms of Use |

Under the Publish section, you're asked to specify a topic to publish to. Specify topic\_1, as this is the topic that your Thing subscribes to when you run the start script. After specifying topic\_1, click **Publish to topic**, and you should see "message": "Hello from AWS IoT console" printed to the screen.

You have now successfully registered you minnowboard as an IoT Thing.